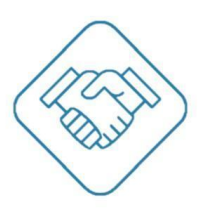

# Система контроля и управления доступом

# **SVISITOM**

Руководство по настройке и эксплуатации веб сервиса svisitom.ru модуля «Контроль доступа»

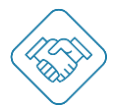

# Содержание

| Введение                                                    | 4  |
|-------------------------------------------------------------|----|
| Назначение модуля "Контроль доступа" в сервисе svisitom.ru  | 4  |
| Блок «Настройка объекта»                                    | 5  |
| Создание учётной записи                                     | 5  |
| Регистрация объекта                                         | 6  |
| Раздел «Информация»                                         | 8  |
| Раздел «Настройка оповещений»                               | 9  |
| Раздел «Дополнительные настройки»                           | 10 |
| Раздел «Форма заявки на пропуск»                            | 12 |
| Раздел «Адресаты»                                           | 14 |
| Раздел «Расположения, помещения»                            | 16 |
| Раздел «Сотрудники объекта»                                 | 18 |
| Раздел «Приглашения сотрудников»                            | 19 |
| Раздел «Аналитика»                                          | 20 |
| Раздел «Устройства»                                         | 21 |
| Раздел «Объявления»                                         | 23 |
| Блок «Мой профиль»                                          | 24 |
| Раздел «Мой профиль»                                        | 24 |
| Раздел «Мои данные»                                         | 25 |
| Раздел «Оповещения»                                         | 26 |
| Раздел «Мои объекты»                                        | 27 |
| Раздел «Все заявки на посещение»                            |    |
| Раздел «Мои пропуска»                                       | 29 |
| Раздел «Мои приглашения»                                    |    |
| Раздел «Мои точки прохода»                                  | 31 |
| Раздел «Объявления»                                         |    |
| Изменения пароля и выход из учетной записи                  | 32 |
| Модуль «Контроль доступа»                                   |    |
| Порядок подачи заявки на пропуск пользователями svisitom.ru |    |
| Принимающая сторона                                         |    |
| Информация для пропуска                                     | 35 |
| Посетитель                                                  | 35 |
| Транспорт                                                   |    |
| Раздел «Контроль доступа»                                   |    |

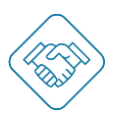

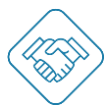

| Раздел «Приглашения»          | 41 |
|-------------------------------|----|
| Раздел «Заявки»               | 43 |
| Раздел «Журналы»              | 44 |
| Раздел «Управление адресатом» | 45 |

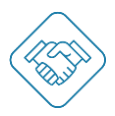

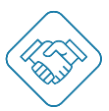

## Введение

Сложившаяся практика организации одноразового, временного доступа или въезда на ограниченную территорию (бизнес-центры, учреждения, компании, предприятия) предполагает регистрацию посетителей и гостевого автотранспорта, занесения персональных данных, в том числе данных на автотранспорт. Предварительные заявки, как правило, подаются на проходную в установленной форме ко времени ожидаемого прихода посетителя. На проходных, вахтах, бюро пропусков традиционно используются бумажные журналы учёта посетителей, ведение которых обуславливает:

- Время ожидания регистрации, вероятность возникновения очередей;
- Отсутствие возможности сбора статистики и формирования отчётов;
- Отсутствие возможности быстрого поиска оперативной информации;
- Трудоёмкости процесса согласования заявок на пропуск, организации сопровождения, отметки пропуска.

#### Назначение модуля "Контроль доступа" в сервисе svisitom.ru

Модуль "Контроль доступа" в электронном облачном сервисе svisitom.ru или установленном на сервере заказчика предназначен для предоставления услуги учёта и регистрации посетителей и а/т удаленно (онлайн) с возможностью подачи и согласования предварительной заявки на посещение, оптимизацией доступа, въезда на КПП в том числе с автоматическим распознаванием автомобильных номеров и организацией въезда.

- Систематизация регистрации разового доступа;
- Оптимизация работы проходной ведение электронного журнала посетителей, оперативный поиск данных; сокращение времени регистрации посетителей, использование мобильных устройств, в том числе для сканирования и распознавания персональных данных документов удостоверения личности;
- Обработка и согласование заявок на посещение, в том числе предварительных заявок, в том числе с запросом на сопровождение по территории объекта;
- Учет въезжающего/выезжающего гостевого автотранспорта.
- Сбор данных и формирование отчётов для контроля за работой подразделений;
- Анализ статистики посещений для принятия управленческих решений и повышения рентабельности расчет интенсивности потоков для планирования ресурсов;
- Снижения рисков человеческих факторов. Снижение рисков ущерба вследствие сговора, халатности, низкой квалификации.

Для работы с веб сервисом Диспетчеру доступа, Сотруднику охраны или Принимающему требуется компьютер или смартфон с подключением к сети интернет. Посетителю понадобится лишь смартфон для чтения QR кода. Специального оборудования, дорогостоящего ПО и особой квалификации для наладки сервиса не требуется.

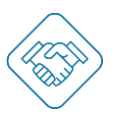

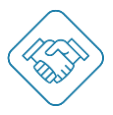

## Блок «Настройка объекта»

#### Создание учётной записи

Для начала пройдите регистрация в сервисе svisitom.ru. Заполните веб форму регистрации нового Пользователя, указав свои имя, фамилию и e-mail. Получите по эл. почте Секретный Код и подтвердите свой e-mail адрес. Войдите в Сервис под вашей учётной записью. Обязательно дозаполните свой профиль и добавьте фотографию. Это упростит пользование сервисом Вам и Вашим коллегам. Не беспокойтесь, персональная информация надёжно скрыта от третьих лиц и доступна только Вам, в соответствии с Законом ФЗ №152 о защите персональных данных.

| сВизитом                                                                                                    |
|----------------------------------------------------------------------------------------------------|
| Зарегистрируйтесь<br>или войдите                                                                                |
| Имя<br>Пожалуйста, вводите ими                                                                                  |
| Фамилия<br>Пожалуйста, введите фамилию                                                                          |
| Эл. почта<br>Веедите корректный адрес ал. почты                                                                 |
| Пароль<br>Введите пароль                                                                                        |
| Репистрируеь в серение, вы соглашаетесь с<br>Условении исопльзования и Политикой<br>конфиденциальности<br>ДАЛЕЕ |
| GПродолжить с Google<br>ВПродолжить с Facebook                                                                  |

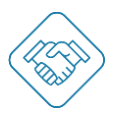

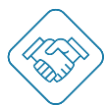

#### Регистрация объекта

Кнопка «Регистрация объекта» находиться на главной странице сервиса и дублируется в разделе трей, под иконкой похожей на ячейки вверху справа, кликом по ней открывается подменю с кнопкой «Регистрация объекта» кликом на которую вы перейдете в веб форму добавления объекта.

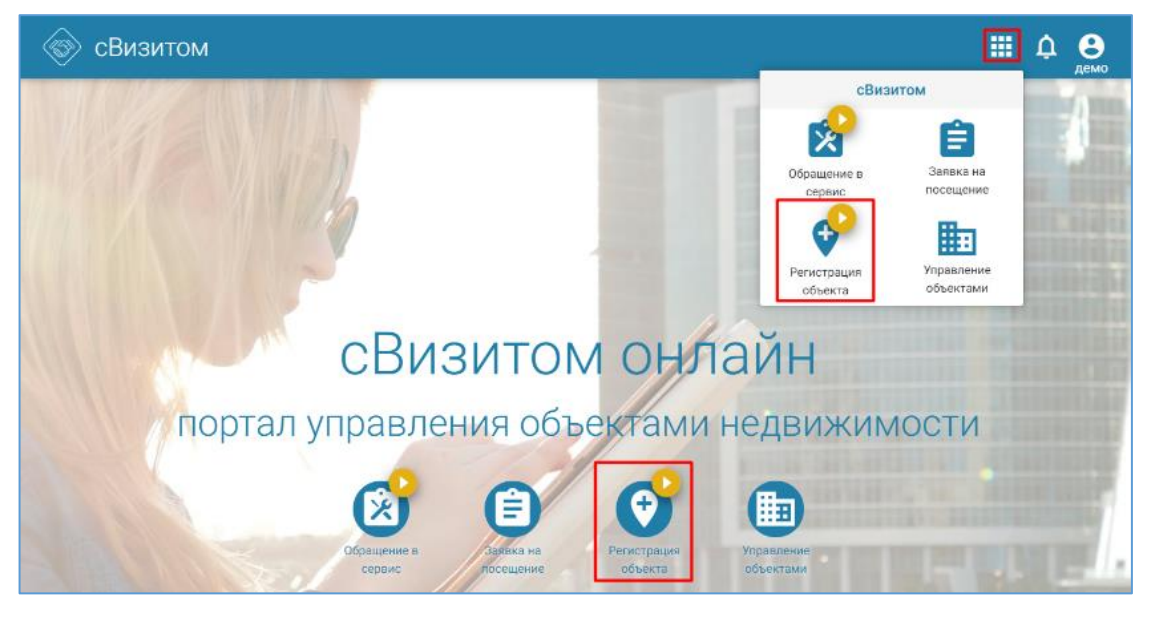

Далее введите название объекта, его доменное имя будет добавлено автоматически. Система распознает вашу геопозицию и отобразит её и ваш объект, соответственно, на карте.

Альтернативно объект можно найти задав описания объекта и его адрес в строке поиска. Двойным кликом в точку объекта на карте почтовый адрес будет уточнен автоматически.

| Регистрация объекта                                                                                                    | III 🌣 🤮 |
|----------------------------------------------------------------------------------------------------|---------|
| Залолинте основную информацию                                                                                                    |         |
| Название объекта *<br>Адраста интернете *                                                                                                    |         |
| Science observe a ware         Image: Science observe a ware         Image: Science observe a ware |         |
| продалжить                                                                                                    |         |

Кликом «Продолжить» перейдите в раздел настроек объекта.

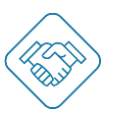

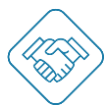

Для лучшей узнаваемости и удобства добавьте фото вашего объекта, кликнув на иконку «+» (выделено красной рамкой), появится окно загрузки изображения.

| 🛞 Управление объекто | м                                                                                                    |   | <b>Ⅲ</b> 4 | а 🔒 |
|----------------------|----------------------------------------------------------------------------------------------------|---|------------|-----|
|                      | ДЕМО1 Бизнес центр<br>© Санкт-Петербург.пр. Непокоренных.49<br>ИНФОРМАЦИЯ                                                 |   |            |     |
| УП                   | РАВЛЕНИЕ ЗДАНИЕМ                                                                                                    | : |            |     |
| ±<br>₩<br>~          | Адресаты<br>Расположения, помещения<br>Типы обращений<br>Хранение ключей<br>Сотрудники объекта<br>Приглащения сотрудников | ۵ |            |     |
| G                    | Форма заявки на пропуск                                                                                                   |   |            |     |
| ~                    | Аналитика                                                                                                    |   |            |     |
| 8                    | Интерактивная схема                                                                                                    |   |            |     |
| Lo                   | Устройства                                                                                                    |   |            |     |
| Ē                    | Объявления                                                                                                    |   |            |     |

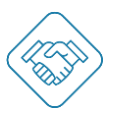

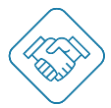

#### Раздел «Информация»

В разделе «Информация» отображены данные об объекте, которые можно изменить или дополнить при необходимости, такие как:

- Название объекта;
- Адрес в интернете;
- Тип объекта выбор наиболее подходящего типа объекта из списка.
- Описание;
- Владелец пользователь создавший объект;
- Параметры публикации может быть скрыт от поиска внутри сервиса svisitom.ru. (Не актуальная настройка при развертывании сервиса на сервере Заказчика);
- Тарифный план доступность функционала согласно при обретенной подписке. (Не актуальная настройка при развертывании сервиса на сервере Заказчика);
- Контактная информация адрес объекта, доступно к редактированию.

| ÷                     | Информация                                                      |   |
|-----------------------|-----------------------------------------------------------------|---|
| Основная информация   |                                                                 |   |
| Название объекта      | ДЕМО1 Бизнес центр                                              | > |
| Адрес в интернете     | bcprimer1                                                       |   |
| Тип объекта           | Бизнес-центр                                                    | > |
| Описание              | Бизнес Центр/ Бизнес пространство/ Аренда/ Управляющая компания | > |
| Владелец              | Дементьев Демьян                                                |   |
| Публикация            | Подача заявок на посещение, Подача обращений                    | > |
| Тарифный план         | Класс С (промо)                                                 |   |
| Контактная информация |                                                                 |   |
| Адрес                 | Россия, Санкт-Петербург<br>пр. Непокорённых, 49                 | > |

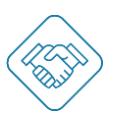

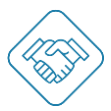

#### Раздел «Настройка оповещений»

Для перехода в раздел, кликните вертикальное троеточие и выберите «Настройка оповещений». Для рассылки уведомлений с объекта необходимо отметить чек боксы напротив нужного уведомления.

Важно! Отправление Оповещений пользователям настраивается в настройках Объекта. Получение Оповещений пользователем настраивается персонально в разделе «Мой профиль» каждого Пользователя. Т.е. действует правило- чтобы коммуникация между Объектом и Пользователем работала необходимо включить отправку Оповещений с Объекта и включить их получение Пользователем.

| SVISIT    | юм                                  |                   |               |              | :   | 📕 🙅 🔕 ИА. |
|-----------|-------------------------------------|-------------------|---------------|--------------|-----|-----------|
|           | ←                                   | Настр             | ойки оповещен | ий           |     |           |
|           | Оповещение                          | Интернет страница | Веббраузер    | E-Mail       | SMS |           |
|           | Bce                                 | $\checkmark$      | $\checkmark$  | $\checkmark$ |     |           |
|           | Заявки на пропуск                   |                   |               |              |     |           |
|           | Заявка принята                      | $\checkmark$      | ~             | $\checkmark$ |     |           |
| ншите нам | Требуется проверка<br>заявки        | $\checkmark$      | ~             | $\checkmark$ |     |           |
| - FE      | Заявка<br>согласована               | $\checkmark$      | $\checkmark$  | $\checkmark$ |     |           |
|           | Заявка отклонена                    | $\checkmark$      | $\checkmark$  | $\checkmark$ |     |           |
|           | Требуется<br>согласование<br>заявки | $\checkmark$      | $\checkmark$  | $\checkmark$ |     |           |
|           | Пропуск                             |                   |               |              |     |           |
|           | Требуется создать<br>пропуск        | $\checkmark$      | ~             | ~            |     |           |
|           | Beening of the second               | ,                 | ,             | ,            |     |           |

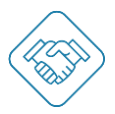

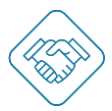

#### Раздел «Дополнительные настройки»

Для перехода к разделу необходимо кликнуть на вертикальное троеточие и выбрать раздел «Дополнительные настройки».

В разделе будут отображены следующие параметры, которые позволяют гибко настроить режим доступа и отображения:

- Разрешить вход до начала действия пропуска (мин);
- Разрешить выход после окончания действия пропуска (мин);
- Подпись посетителя на входе/ выходе, на въезде/выезде;
- Текст для подписи на входе/выходе, въезде/выезде;
- Управление QR-ключом регистрация входа, при считывании QR-кода закрепленного за точкой доступа сканером из сервиса svisitom.ru.
- Сократить Ф.И.О. до инициалов в пропуске:
- Автосогласование по дням недели в отмеченные дни заявка на пропуск будет согласована автоматически и пропуск выпущен, даже если настроены этапы согласования сотрудниками;
- Ограничение Адресатов Принимающему в форме заявки на пропуск данная функция позволяет ограничить отображение списка всех Адресатов, заведенных на объекте, до списка адресатов, в котором добавлен пользователь подающий заявку на пропуск;
- Права пользователя Адресата на заявку на транспорт по умолчанию;
- Права пользователя Адресата на заявку на посетителя по умолчанию;
- Приостановить пропуск посетителя по факту входа отмечается чек бокс нужного адресата из списка, которому необходимо приостанавливать пропуск по факту входа;
- Приостановить пропуск посетителя по факту создания отмечается чек бокс нужного адресата из списка, которому необходимо приостанавливать пропуск по факту создания;
- Приостановить пропуск транспорта по факту входа отмечается чек бокс нужного адресата из списка, которому необходимо приостанавливать пропуск по факту входа;
- Приостановить пропуск транспорта по факту создания отмечается чек бокс нужного адресата из списка, которому необходимо приостанавливать пропуск по факту создания;

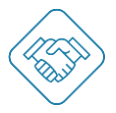

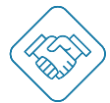

| Ś                                                                                                    | SVISITOM                                               |                          | 🏭 🧟 🔊 ил |  |
|----------------------------------------------------------------------------------------------------|--------------------------------------------------------|--------------------------|----------|--|
|                                                                                                    | ÷                                                      | Дополнительные настройки |          |  |
|                                                                                                    | Контроль доступа                                       |                          |          |  |
|                                                                                                    | Разрешить вход д<br>начала действия<br>пропуска (мин): | o 15                     | >        |  |
| Net the second second se | Разрешить выход<br>окончания действ<br>пропуска (мин): | после 15<br>ия           | >        |  |
| или<br>ли                                                                                                    | Подпись посетите                                       | ля:                      | >        |  |
| Ť                                                                                                    | Текст для подписи<br>входе посетителя:                 | и при                    | >        |  |
|                                                                                                    | Текст для подписи<br>выходе посетител                  | и при<br>я:              | >        |  |
|                                                                                                    | Текст для подписи<br>въезде автомобил                  | и при<br>1я:             | >        |  |
|                                                                                                    | Текст для подписи<br>выезде автомобии                  | и при<br>ля:             | >        |  |
|                                                                                                    | Управление точко                                       | й                        |          |  |

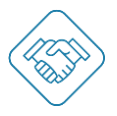

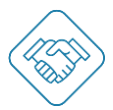

#### Раздел «Форма заявки на пропуск»

Для перехода к разделу необходимо кликнуть на вертикальное троеточие и выбрать раздел «Форма заявки на пропуск». В данном разделе настраивается отображение блоков формы заявки на пропуск, а именно:

- Заголовок:
  - Фото объекта;
- Принимающая сторона:
  - о Куда адресат, к которому приглашается посетитель;
  - о Помещение;
  - о К кому пользователь, к кому приглашен посетитель;
  - Сопровождающий пользователь, который, при необходимости должен сопроводить посетителя до места назначения;
  - Представители пользователи, которые должны присутствовать на встрече с посетителем;
- Информация для пропуска:
  - о Тип пропуска:
    - Разовый пропуск разрешает разовый вход и выход (въезд и выезд) посетителя/автотранспорта за определенный период времени;
    - Временный пропуск разрешает неограниченное количество входов и выходов (въездов и выездов) посетителя/автотранспорта за определенный период времени;
  - о Действителен с (дата/время);
  - о Действителен по (дата/время);
  - о Цель посещения;
- Посетители:
  - о Фамилия;
  - о Имя;
  - о Отчество;
  - о Организация;
  - о Должность;
  - E-mail для оповещения указывается для отправки уведомления о том, что пропуск выпущен по настроенным каналам связи;
  - Телефон для оповещения указывается для отправки уведомления о том, что пропуск выпущен по настроенным каналам связи;
  - ID посетителя опционально указывается, если приглашается пользователь сервиса;
- Транспорт:
  - о Регистрационный знак;
  - о Производитель;
  - о Модель;
  - о Цвет;
  - о Категория;
  - Водитель ФИО, опционально его e-mail и/ или номер телефона для оповещения;
  - о Комментарий.

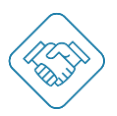

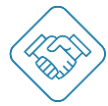

| SVISITOM     | 4                                                                                                    | 🏥 🜻 🚷 ИА |
|--------------|----------------------------------------------------------------------------------------------------|----------|
| <b></b>      | Заявка на посещение                                                                                                    |          |
|              | <ul> <li>Заголовок</li> <li>Фото объекта</li> </ul>                                                                                    |          |
| Налишите нам | <ul> <li>Принимающая сторона</li> <li>Куда</li> <li>Помещение</li> <li>Ккому</li> <li>Сопровождающий</li> <li>Представители</li> </ul> |          |
|              | С ✓ Информация для пропуска <ul> <li>Тип пропуска</li> <li>Действителен с:</li> <li>Действителен по:</li> <li>Цель</li> </ul>          |          |
|              | √∕ Фамилия<br>√∕ Имя                                                                                                    |          |

Для того чтобы сделать поле для заполнения обязательным - необходимо проставить в чек боксе две галочки, чтобы не отображать поле – убрать все галочки, сделать поле необязательным – проставить одну галочку.

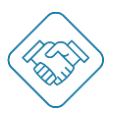

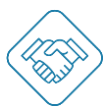

#### Раздел «Адресаты»

Адресатами в сервисе названы логические субъекты, например, арендаторы помещений объекта, самостоятельные подразделения предприятия в том числе отделы и департаменты и т.д.

Для добавления нового «Адресата» необходимо, кликнуть по кнопке «+ Добавить», далее отобразится веб форма для заполнения:

- Названия;
- Описания.

После сохранения карточка Адресата доступна для настройки.

Для удобства поиска добавьте фото адресата, например, логотип департамента.

| l (S | SVISITOM                                                      | 🏢 🔎 🚷 ИА  |  |
|------|---------------------------------------------------------------|-----------|--|
|      | 🔶 Гость Девелопмент                                           | Временный |  |
|      | Основная информация                                           | ]         |  |
|      | Название Гость Девелопмент Временны                           | ŵ >       |  |
|      | Описание                                                      | >         |  |
|      | Расположения, помещения                                       | +         |  |
|      | Расположения не назначены ДОБАВИТЬ                            |           |  |
|      | Пользователи объекта                                          | 1+        |  |
|      | Сордин Степан<br>Ответственный Сопровождающий Принимающий     |           |  |
|      | В Мачалина Карина<br>Ответственный Сопровождающий Принимающий |           |  |
|      | Приглашения                                                   |           |  |
|      | zavodova.m@action.ru • 6 дней назад                           |           |  |

Для добавления расположения/помещения кликом по кнопке "Добавить" или по иконке "+" перейдете в веб форму с выбором расположения/помещения по списку или создания нового расположения/помещения и его автоматического прикрепления к Адресату.

Для добавления персонала в Адресат, необходимо кликуть по кнопке "добавить" или по иконке "+", далее отобразится веб форма для заполнения:

- Строка для ввода e-mail пользователя на указанный электронный адрес придет уведомление-приглашения для регистрации в сервисе;
- Назначение функциональной роли в зависимости от задач, которые выполняет пользователь на объекте присваивается нужная функциональная роль:
  - Ответственный управляет пользователями, имеет доступ к настройке автосогласованиия внутри своего Адресата, загружает пропуски с помощью Excel-таблицы;
  - о Сопровождающий встречающий и сопровождающий посетителей.
  - Принимающий подает заявки на пропуск, согласовывает данные указанные в заявке, редактирует выпущенный пропуск.
  - Согласующий может быть, как самостоятельной, так и комбинированной.
     Присвоение данной функциональной роли обязывает сотрудника согласовывать заявки на пропуск внутри АДРЕСАТА. В случае отсутствия

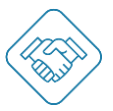

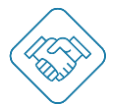

функциональной роли "Согласующий" в АДРЕСАТЕ, согласование проходит автоматически.

| SVISITOM    |                                   | 🏢 🤎 🚷 И.А. |  |
|-------------|-----------------------------------|------------|--|
| ÷           | Приглашения пользователей объекта |            |  |
| Нолимие нам | Email *                           |            |  |

Все функциональные роли в сервисе свободно комбинируются друг с другом

Ниже в карточке адресата появится запись о приглашении с указанием времени, назначенных функциональных ролях, и отправителе приглашения.

По факту регистрации пользователя в сервисе по приглашению у «Управляющего» становятся доступными индивидуальные настройки по ограничению выпуска заявок на пропуск:

- Ограничить выпуск заявок на пропуск для транспорта:
  - о Только «Разовые»;
  - о Только «Временные;
  - Полностью исключить возможность добавления заявок на пропуск для транспорта;
- Ограничить выпуск заявок на пропуск для посетителя:
  - о Только «Разовые»;
  - о Только «Временные;
  - Полностью исключить возможность добавления заявок на пропуск для посетителя;

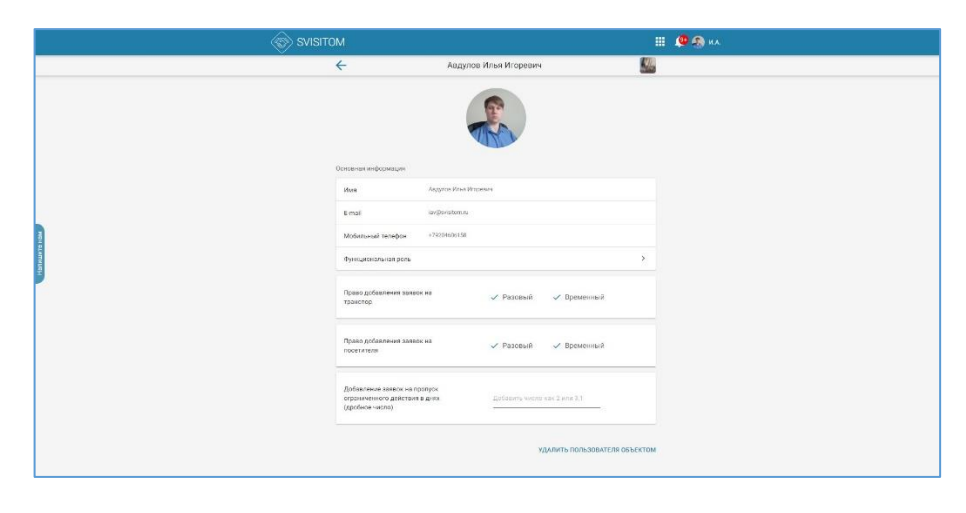

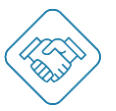

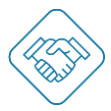

#### Раздел «Расположения, помещения»

Расположением, помещением в сервисе названы, например, офис, зал, место общественного пользования, служебная или гостевая парковка, приемная, конференц-зал и т.д.

Для добавления нового «Расположения, помещения» перейдите в раздел, кликом по кнопке «+ Добавить», отобразится веб форма для заполнения:

- Названия расположения, помещения;
- Описания.
- Адресат опционально, можно сразу закрепить расположение, помещение за Адресатом, выбрав необходимый из списка.

| SVISITOM     |                                                         | 🌐 🧟 🖗 на. |
|--------------|---------------------------------------------------------|-----------|
| ÷            | Добавление расположения                                 |           |
| Налишите нам | Название<br>Описание<br>Адресат Ф<br>СОХРАНИТЬ ОТМЕНИТЬ |           |

Для удобства поиска добавьте фото вашего расположения, помещения, например, изображение входной группы, дверей, ворот, интерьера и т.д.

| SVISIT       | ОМ                                                                |                      | =    | 🚇 🚷 ил |
|--------------|-------------------------------------------------------------------|----------------------|------|--------|
|              | <del>\</del>                                                      | Управляющая компания |      |        |
|              |                                                                   |                      | ¥ () |        |
|              | Основная информация                                               |                      |      |        |
|              | Название                                                          | Управляющая компания | >    |        |
| Hak          | Описание                                                          |                      | >    |        |
| 2.Viminu     | Признаки                                                          | Этаж 3               | >    |        |
| <sup>4</sup> | Адресат                                                           |                      | 1    |        |
|              | Гость Коллерс Време<br>Управляющая компания                       | енный                |      |        |
|              | Типы обращений                                                    |                      |      |        |
|              | СОЗДАТЬ КОНФИГУРАЦИЮ КОПИРОВАТЬ КОНФИГУРАЦИЮ ИЗ ДРУГОГО ПОМЕЩЕНИЯ |                      |      |        |
|              | Маяки                                                             |                      |      |        |
|              |                                                                   | + Добавить           |      |        |
|              | Маршруты                                                          |                      |      |        |
|              |                                                                   | + Добавить           |      |        |

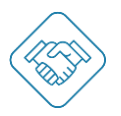

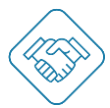

Признаки – аналог хэштегов, служит для структурирования и карегоризирования Расположений, по которым в поисковом фильтре можно будет быстро найти расположение, помещение.

Перейдя к выбору адресата - кликом по иконке "+" Адресату доступному из списка может быть присвоено данное расположение, помещение.

Ниже доступно поле с возможностью задать «Маршрут». Кликом «+Добавить», отобразится веб форма для заполнения:

- Названия;
- Построение маршрута укажите точки прямо на карте, для того чтобы задать нужный путь.

| SVISIT     | МС                                                       |                                                                                      | III 🧶 🛞 ИА. |
|------------|----------------------------------------------------------|--------------------------------------------------------------------------------------|-------------|
|            | 🔶 Доба                                                   | вление маршрута                                                                      |             |
|            | Задайте название маршрута                                |                                                                                      |             |
|            | Название                                                 |                                                                                      |             |
| 8          | Постройте маршрут, кликая по карте. Точки                | маршрута можно двигать.                                                              | -           |
| Напилите н | тиефть Организация ул. Ходынская ул                      | Сониская уз                                                                          | HU HOR      |
|            | 14c1 14c2<br>14c1 14c3<br>14c1 14c3<br>14c1 14c3<br>14c3 |                                                                                      |             |
|            | Concle                                                   | аларана пресная пресная Орана Зстейторана<br>спромента<br>встроенента<br>встроенента | •           |
|            | Сохранить ОТМЕНИТЬ                                       | городинеские денные © 2021 Ocogle — Условин инстипалования — Сообщить об раибое не н | PT          |

Данный маршрут будет отображен в электронном пропуске или распечатанном для посетителя.

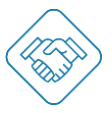

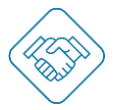

#### Раздел «Сотрудники объекта»

В терминологии сервиса «Сотрудники объекта» — это пользователи, занятые на объекте поддержанием административного порядка, согласованием доступа, безопасностью и т.д.

Для добавления «Сотрудника» необходимо кликнуть по кнопке «+ Добавить», отобразится веб форма для заполнения:

- Строка для ввода e-mail пользователя на указанный электронный адрес придет уведомление-приглашения для регистрации в сервисе;
- Назначение функциональной роли в зависимости от задач, которые выполняет пользователь на объекте присваивается нужная функциональная роль:
  - Управляющий доступ ко всем разделам сервиса, настройка объекта, добавление сотрудников, создание адресатов и организация тех. процессов;
  - Охранник сверка документов, сбор подписей, активация пропуска, регистрация входа;
  - Диспетчер доступа редактирование выпущенных пропусков, изменение типа пропуска, даты, времени действия и т.д.
  - VIP-доступ выпуск пропуска в обход всех настроенных согласования заявки на пропуск;

 Согласующий – согласовывает заявки на пропуск. Если скомбинировать данную функциональную роль с функциональной ролью «Охранник» или «Диспетчер доступа» появится один или несколько этапов согласования заявки на пропуск.

|                | SVISITOM |                                                                                                    | 🏢 🔎 🔕 ИА |  |
|----------------|----------|----------------------------------------------------------------------------------------------------|----------|--|
|                | ÷        | Добавление сотрудника                                                                                                    |          |  |
| - Monutro esta |          | Введите E-mail пользователя и выберите<br>функциональную роль         E-mail *         Функциональную роль         Magazinestures ports *         Magazinestures of the magazine of the magazine of the m |          |  |

Все функциональные роли в сервисе свободно комбинируются друг с другом.

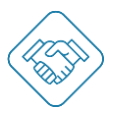

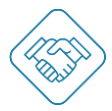

#### Раздел «Приглашения сотрудников»

В данном разделе отображены все отправленные приглашения с отображением информации:

- Кто пригласил;
- Когда (дата/время);
- Какая функциональная роль была назначена;
- Когда приглашение было принято и пользователь зарегистрировался в сервисе.

| SVISI        | ГОМ              |                                                 | 🌐 🐥 🛞 ИА |
|--------------|------------------|-------------------------------------------------|----------|
|              | ←                | Приглашение                                     |          |
|              | Приглашение      |                                                 |          |
|              | Отправлено       | 28:12.2021 14:56                                |          |
|              | От кого          | Степан Гордин                                   |          |
|              | Кому             | ergey.rodionov@colliers.com                     |          |
| 3            | Занять должность |                                                 |          |
| A STRUMMER A | Куда             | ГК «Актион Девелопмент»                         |          |
| ¥            | Роли             | Сотрудник бюро пропусков Согласующий УІР-доступ |          |
|              | Ответ            |                                                 |          |
|              | Дата             | 28.12.2021 14:58                                |          |
|              | Статус           | Принято                                         |          |
|              |                  | УДАЛИТЬ ПРИГЛАЦ                                 | цение    |
|              |                  |                                                 |          |
|              |                  |                                                 |          |
|              |                  |                                                 |          |

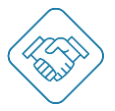

#### Раздел «Аналитика»

В данном разделе вы можете просмотреть информацию о посещении объекта за необходимый период с детализацией по дате, времени, адресатам.

Для этого необходимо:

- Выбрать раздел «Посетители» или «Транспорт»;
- Задать интересующий период;
- Из списка выбрать нужных адресатов.

После подтверждения будут отображены графики с возможностью выгрузки данных в Excel таблицы.

| SVISITC | M                                 |                                       |                    |                 |
|---------|-----------------------------------|---------------------------------------|--------------------|-----------------|
|         | <del>~</del>                      | Аналитика по транспорту               |                    | MB              |
|         | Отчет за период с 30.11.2021 по 3 | 0.12.2021                             | 4 активных адресат | ов из 8         |
|         | Посещения адресатов               |                                       |                    |                 |
|         |                                   | Адресат                               | Количество(199)    | Время           |
|         |                                   | Гость Актион Временный                | 63                 | Invalid<br>date |
|         |                                   | <ul> <li>Гость УК Colliers</li> </ul> | 59                 | Invalid<br>date |
|         |                                   | • Гость Актион                        | 53                 | Invalid<br>date |
|         |                                   | • Гость Девелопмент Разовый           | 24                 | Invalid<br>date |
|         | ПОДРОБНЕЕ                         |                                       |                    |                 |
|         | Посещения по датам                |                                       |                    |                 |
|         | 25                                |                                       |                    |                 |
|         | 20                                |                                       | 1                  |                 |
|         | 15                                |                                       |                    |                 |
|         | 10                                |                                       |                    |                 |
|         | 5 0<br>1006.30 ges.3 ges.6 ges.   | 9 ges. 12 ges. 15 ges. 18 ges.        | 21 ges. 24 ges. 27 | дек. 30         |
|         | подробнее                         |                                       |                    |                 |
|         | Посещения по часам                | Посещения по,                         | дням недели        |                 |

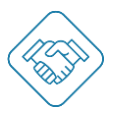

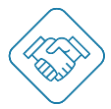

#### Раздел «Устройства»

В терминологии сервиса «Устройство» - аппаратная часть, интегрированная с сервисом, которая выполняет функции управляющего устройства для открытия точек доступа.

| SVISIT    | ОМ                                           |                                    |                | 😤 🛞 ИА |
|-----------|----------------------------------------------|------------------------------------|----------------|--------|
|           | ÷                                            | Устройства                         |                |        |
|           |                                              | + Создать соединение с устройством |                |        |
|           | Aktion 1000000000000000000000000000000000000 |                                    |                |        |
|           | Анонимное управление точкой                  | доступа по ссылке                  |                |        |
|           | Ссылка не создана                            |                                    |                |        |
| Lunte Hak |                                              |                                    | создать ссылку |        |
| Hand      | 💎 Маяки                                      |                                    |                |        |
|           |                                              |                                    |                |        |
|           |                                              |                                    |                |        |
|           |                                              |                                    |                |        |
|           |                                              |                                    |                |        |
|           |                                              |                                    |                |        |
|           |                                              |                                    |                |        |

Для привязки устройства к сервису необходимо кликнуть по кнопке «Создать соединение с устройством» и указать серийный номер устройства.

Перейдя в карточку устройства, перед вами откроется веб форма с отображением списка доступных для настройки реле.

| SVISITO | М                                                                                                    |                                      | 🏢 🧶 🔕 на                                     |
|---------|----------------------------------------------------------------------------------------------------|--------------------------------------|----------------------------------------------|
|         | ÷                                                                                                    | Aktion                               |                                              |
| T       | <ul> <li>Ссновная информация</li> <li>Название</li> <li>Серийный номер</li> <li>Точки доступа</li> <li>Ассезя point 1<br/>Точка прокада посетителя</li> <li>Сека прокада посетителя</li> <li>Ассезя point 3<br/>Точка прокада посетителя</li> </ul> | Актол<br>Актол<br>10000000000000<br> | <ul> <li>&gt;</li> <li>соединение</li> </ul> |
|         |                                                                                                    |                                      |                                              |

Перейдя к нужному реле В поле основной информации можно изменить название точки доступа. Опционально можно распечатать QR-код, который присваивается этой точке доступа, при сканировании которого будет регистрироваться вход/выход, если так задано в настройках объекта.

Ниже, в параметрах, есть возможность:

• изменить тип точки прохода:

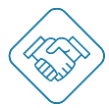

- о Точка прохода посетителей двери, турникеты, калитки;
- о Точка проезда транспорта ворота, шлагбаумы.
- Задать время открытого состояния в секундах;
- Задать дистанцию от смартфона посетителя до точки прохода в метрах. Важно! Если в поле «[≥ 0 м] контроль дист., [0 м] управление выкл., [null] контроль дист. выкл» не стоит значение – расстояние сверяться не будет; если стоит значение «0» - точка доступа будет не активна для посетителя в его электронном пропуске; если задано значение от «1» будет сверяться заданное расстояние.
- Указать геопозицию точки прохода на карте, выставив флажок в нужном месте.
- Добавить пользователей, которые могут управлять точкой доступа. Для этого необходимо кликнуть «+ Добавить», выбрать адресат и выбрать пользователя.

| SVISITO  | MC                                                                                  |                            | III 🔎 🛞 на |
|----------|-------------------------------------------------------------------------------------|----------------------------|------------|
|          | ÷                                                                                   | Access point 1             |            |
|          | Основная информация                                                                 |                            |            |
|          | Название                                                                            | Access point 1             | >          |
|          | QR-код                                                                              |                            |            |
|          | Печать                                                                              |                            | 2          |
|          | Параметры                                                                           |                            |            |
|          | Тип точки прохода                                                                   | • Точка прохода посетителя |            |
| Mer Hand |                                                                                     | Сохранить Отменить         |            |
|          | Открытое состояние<br>(сек.)                                                        | 1                          | <b>x</b>   |
|          | [≥ 0 м] контроль дист., [0<br>м] управление выкл.,<br>[null] контроль дист.<br>выкл |                            | 2          |
|          | Геопозиция                                                                          |                            | >          |
|          | Маяки                                                                               |                            |            |
|          |                                                                                     | + Добавить                 |            |
|          | Управление точкой прохода                                                           |                            |            |
|          |                                                                                     | + Добавить                 |            |
|          | ОТКРЫТЬ                                                                             |                            |            |

Для удаления пользователя из списка, кликните «Выбрать», отметьте нужного пользователя и кликните по иконке «Корзина».

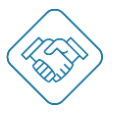

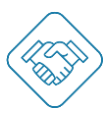

#### Раздел «Объявления»

В данном разделе можно создать и сделать групповую рассылку объявления, выбрав группу получателей из сотрудников и/или персонала адресатов.

Кликом по кнопке «+ Создать» будет создано объявление, в котором необходимо заполнить:

- Заголовок;
- Основной текст объявления;
- Выбрать группу получателей это могут быть как сотрудники объекта, так и персонал адресатов.

| вы оцените удобство работы в новой системе оформления заявки на гостевые<br>пуска (ПО «СВизитом») ?<br> |
|----------------------------------------------------------------------------------------------------|
| иогает ли сэкономить время на оформление гостевого пропуска новое ПО «СВизитом»?<br>3 4 5 6 7 8 9 10    |
|                                                                                                    |
| колько но «свизитом» сыло понятным для вас на начальном этапе расоты ?<br>3 4 5 6 7 8 9 10              |
| вам показалось непонятным или неудобным в работе с ПО «СВизитом» ?                                      |
| бы вы хотели изменить или добавить в системе заказа пропусков ПО «СВизитом» ?                           |
| омендовали бы вы коллегам подключиться к системе заказа пропусков ПО «СВизитом»<br>3 4 5 6 7 8 9 10     |
| получателей                                                                                             |
| льзователи объекта<br>етственный Сопровождающий Принимающий                                             |
|                                                                                                    |

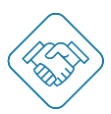

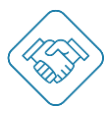

## Блок «Мой профиль»

#### Раздел «Мой профиль»

В разделе «Мой профиль» указана вся информация о пользователе сервиса svisitom.ru. Для добавления фотографии необходимо навести курсор на круг в центре и кликнув по знаку «+», перейти в окно загрузки изображения.

| 🛞 Моя учётная запись                                                               | Ш. Ф. 😁 |
|------------------------------------------------------------------------------------|---------|
|                                                                                    |         |
| Марфа Максимова                                                                    |         |
| мои данные                                                                         |         |
| 💼 Мои объекты                                                                      |         |
| 😑 Все заявки на посещения                                                          |         |
| Мои пропуска                                                                       |         |
| 😥 Мои обращения                                                                    |         |
| 🔁 Мои приглашения                                                                  |         |
| Мои точки прохода                                                                  |         |
| Объявления                                                                         |         |
| Злектронный кошелек<br>100455.00 ₽<br>ПОПОЛНИТЬ Все счета ><br>Контроль расходов > |         |
| 📩 Активировать сертификат                                                          |         |
| СМЕНИТЬ ПАРОЛЬ ВЫЙТИ                                                               |         |

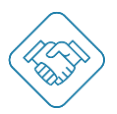

#### Раздел «Мои данные»

В этом разделе заполняется следующая информация о пользователе:

- Основная информация ФИО;
- Контактная информация телефон, электронный адрес;
- Место работы;
- Идентификатор присваивается автоматически;
- Документы паспортные данные или любой другой необходимый документ;
- Транспорт ГРЗ.

Важно! Для полноценной работы уведомлений в сервисе, необходимо подтвердить адрес электронной почты. По клику «Подтвердить», на почту поступит письмо с секретным кодом, а в сервисе появится веб форма с полем для ввода секретного кода. По факту получения кода, необходимо ввести его в соответствующее поле и кликнуть «Подтвердить».

| SVISIT | ОМ                    |                       |   | 🚇 🚷 И.А. |
|--------|-----------------------|-----------------------|---|----------|
|        | <del>~</del>          | Мои данные            |   |          |
|        | Основная информация   |                       |   |          |
|        | Имя                   | Илья Игоревич Авдулов | > |          |
|        | Пол                   | Мужской               | > |          |
| ман ат | Дата рождения         |                       | > |          |
| ишици  | Контактная информация |                       |   |          |
|        | E-mail                | iav@svisitom.ru       | > |          |
|        | Мобильный телефон     | +7 920 460-61-58      | > |          |
|        | Место работы          |                       |   |          |
|        | Организация           |                       | > |          |
|        | Должность             | Менеджер проектов     | > |          |

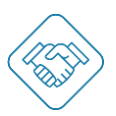

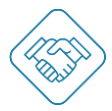

#### Раздел «Оповещения»

Настроить оповещения можно кликнув по кнопке 🏟 и перейдя в веб-форму, проставить флажки в нужных чек-боксах, для получения необходимых уведомлений.

| SVISI <sup>-</sup> | ТОМ                                 |              |                   |              |     | 🏥 😃 🚯 И.А. |
|--------------------|-------------------------------------|--------------|-------------------|--------------|-----|------------|
|                    | ÷                                   | н            | астройки оповещен | ий           |     |            |
|                    | Оповещение                          | Сайт         | Веб-браузер       | E-mail       | SMS |            |
|                    | Bce                                 | ~            | $\checkmark$      | $\checkmark$ |     |            |
| 2                  | Заявки на пропуск                   |              |                   |              |     |            |
| шите на            | Заявка принята                      | $\checkmark$ | $\checkmark$      | $\checkmark$ |     |            |
| Нали               | Требуется проверка<br>заявки        | $\checkmark$ | $\checkmark$      | $\checkmark$ |     |            |
|                    | Заявка<br>согласована               | $\checkmark$ | $\checkmark$      | $\checkmark$ |     |            |
|                    | Заявка отклонена                    | $\checkmark$ | $\checkmark$      | $\checkmark$ |     |            |
|                    | Требуется<br>согласование<br>заявки | $\checkmark$ | $\checkmark$      | $\checkmark$ | -   |            |
|                    | Пропуск                             |              |                   |              |     |            |

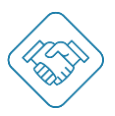

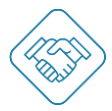

#### Раздел «Мои объекты»

Раздел «Мои объекты» просмотреть и перейти ко всем объектам, которые доступны Вам как сотруднику объекта или персоналу адресата.

| SVISITOM |                                                                     | 🏢 🔎 🚷 И.А. |
|----------|---------------------------------------------------------------------|------------|
| ←        | Мои объекты                                                         |            |
|          | + Регистрация объекта                                               |            |
|          | ГК «Актион Девелопмент»                                             |            |
| нам      | Владелец, Управляющий, Сотрудник бюро пропусков, Вахтер, VIP-доступ |            |
| ул<br>Ул | ІРАВЛЕНИЕ ЗДАНИЕМ НАСТРОЙКИ                                         |            |
| Ť        |                                                                     |            |
|          |                                                                     |            |
|          |                                                                     |            |
|          |                                                                     |            |
|          |                                                                     |            |

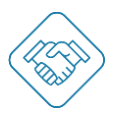

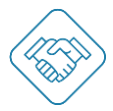

#### Раздел «Все заявки на посещение»

Раздел «Все заявки на посещение» позволяет просмотреть и перейти ко всем созданным Вами заявкам на пропуск, а также создавать новые.

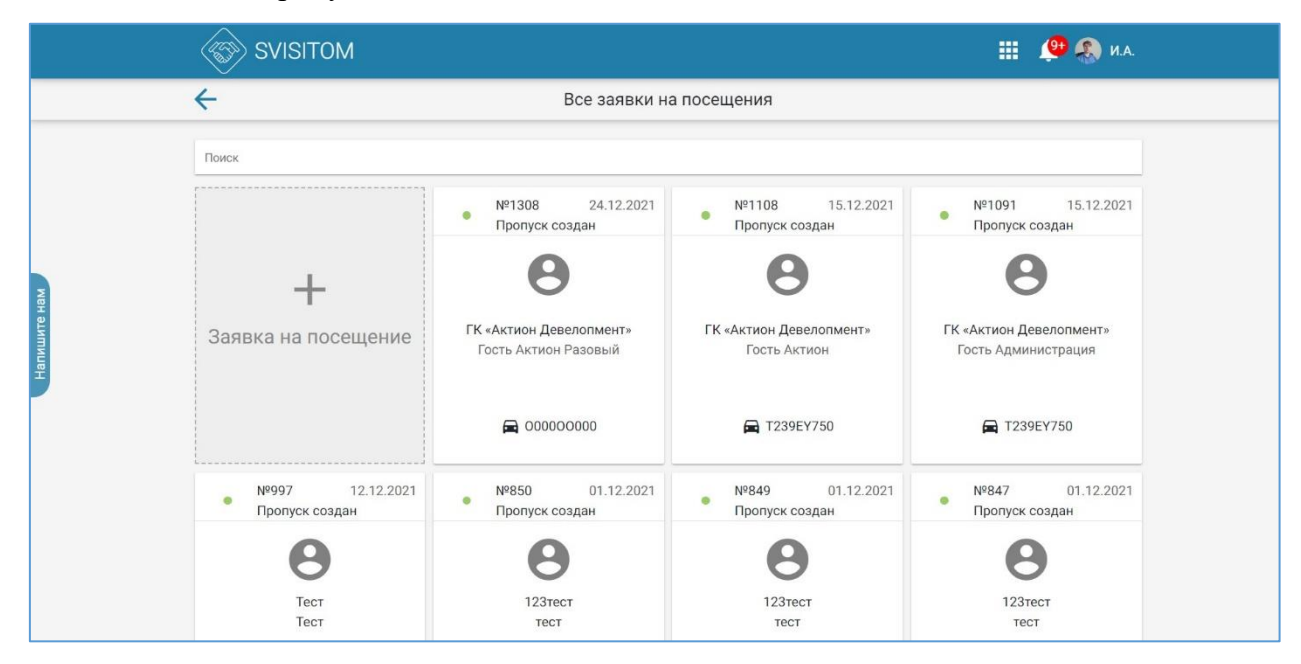

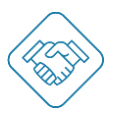

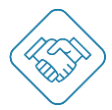

#### Раздел «Мои пропуска»

Раздел «Мои пропуска» позволяет просмотреть и перейти ко всем созданным вами пропускам. Если пропуск активен, то можно зарегистрировать вход или выход.

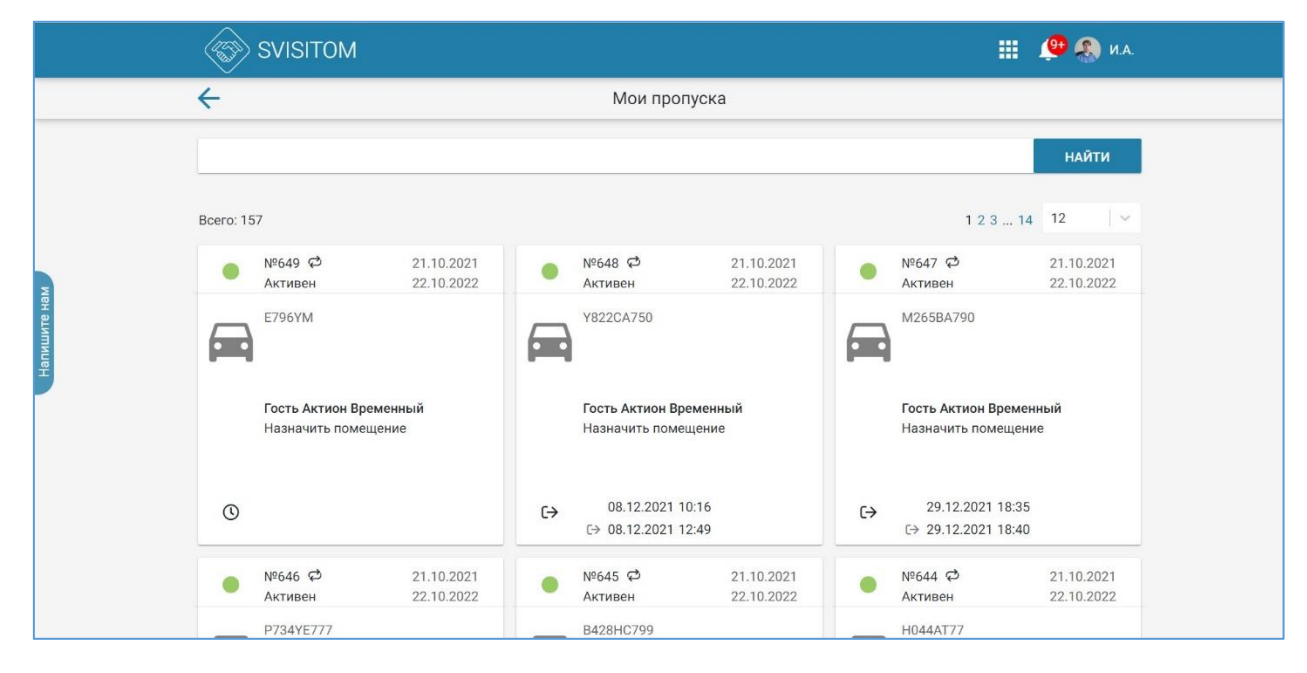

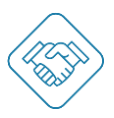

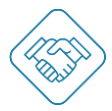

### Раздел «Мои приглашения»

Раздел «Мои приглашения» отображает входящие и исходящие приглашения. Для детального ознакомления с приглашением и его статусом необходимо перейти в карточку приглашения, кликнув по ней.

| Обновить страницу<br>SVISITC | M                                                                                                    |      | 🚇 🚷 И.А. |
|------------------------------|----------------------------------------------------------------------------------------------------|------|----------|
|                              | 🤶 Мои приглаш                                                                                                    | ения |          |
| Налишите нам                 | Входящие         Исходящие           Входящие         Исходящие           Входящие         Isachenko.n@action-d.ru · 14 дней назад<br>ГК «Актион Девелопиент»<br>Гость Актион Девелопиент»           Управляющий         S. cherep@prissco.ru · 24 дня назад<br>ГК «Актион Девелопиент»           Управляющий         S. cherep@prissco.ru · 24 дня назад<br>ГК «Актион Девелопиент»           Управляющий         Fr. мактион Девелопиент»           ГК «Актион Девелопиент»         Гость Актион Девелопиент»           ГК «Актион Девелопиент»         Вахтер           Вахтер         Kłyuchnikova@action-media.ru · 2 месяца назад<br>ГК «Актион Девелопиент»           Вахтер         Kłyuchnikova@action-media.ru · 2 месяца назад<br>ГК «Актион Девелопиент»           Вахтер         Kłyuchnikova@action-media.ru · 2 месяца назад<br>ГК «Актион Девелопиент»           ГК «Актион Девелопиент»         ГК «Актион Девелопиент»           Вахтер         Кłyuchnikova@action-media.ru · 2 месяца назад<br>ГК «Актион Девелопиент»           ГК «Актион Девелопиент»         ГК «Актион Левелопиент»           ГК «Актион Девелопиент»         Разакада           ГК «Актион Девелопиент»         Вахтер |      |          |
|                              |                                                                                                    |      |          |

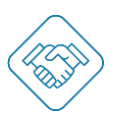

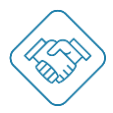

#### Раздел «Мои точки прохода»

Раздел «Мои точки прохода» отображает все двери, ворота, калитки, доступные для пользователя. Для того, чтобы открыть необходимую дверь, нужно кликнуть по кнопке «Открыть».

| SVISITO     | M                                                          |         | 🚑 🛞 И.А. |
|-------------|------------------------------------------------------------|---------|----------|
|             | ← Мои точки пр                                             | юхода   |          |
|             | Ворота №1 СВ01муляж<br>БЦ "ОКО" ДЕМО.1                     | открыть |          |
|             | Ассезя Point 1<br>БЦ Октябрьская набережная 10             | открыть |          |
| апишите нам | Тür 50м<br>БЦ 'око' демо.1                                 | открыть |          |
| Ŧ           | Калитка<br>Сколково Парк ЖК                                | открыть |          |
|             | Access Point 0x111111111111111                             | открыть |          |
|             | Access Point 0x173a5bfeffe20a68                            | открыть |          |
|             | Паркинг (-2), въезд нижние ворота (0x62375bfeffe<br>тсж 15 | 20a68)  |          |

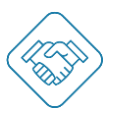

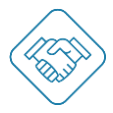

#### Раздел «Объявления»

В разделе «Объявления» отображены все полученные объявления, с доступных объектов.

#### Изменения пароля и выход из учетной записи

Для того чтобы сменить пароль для учетной записи, кликните по кнопке «Сменить пароль».

В появившейся веб форме введите старый пароль, затем новый и кликните кнопку «Сохранить».

| SVISITOM     |                                                                                                    | 🏭 🔎 🚷 И.А. |
|--------------|----------------------------------------------------------------------------------------------------|------------|
| <del>\</del> | Смена пароля                                                                                                    |            |
|              | После изменения пароля вам нужно будет ввести его на<br>всех устройствах, на которых вы хотите войти в аккаунт<br>Старый пароль |            |
| Напишите нам | Новый пароль<br>Сохранить Отменить                                                                                              |            |
|              |                                                                                                    |            |
|              |                                                                                                    |            |
| Натиците нам | Старый пароль<br>Новый пароль<br>СОХРАНИТЬ ОТМЕНИТЬ                                                                             |            |

Для выхода из учетной записи кликните по кнопке «Выйти» (выделено красной рамкой).

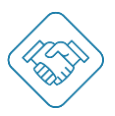

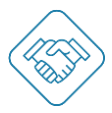

# Модуль «Контроль доступа»

Для начала работы с модулем «Контроль доступа» необходимо настроить сервис svisitom.ru добавив расположения, помещения, создав адресатов, назначив функциональные роли сотрудникам и персоналу адресатов.

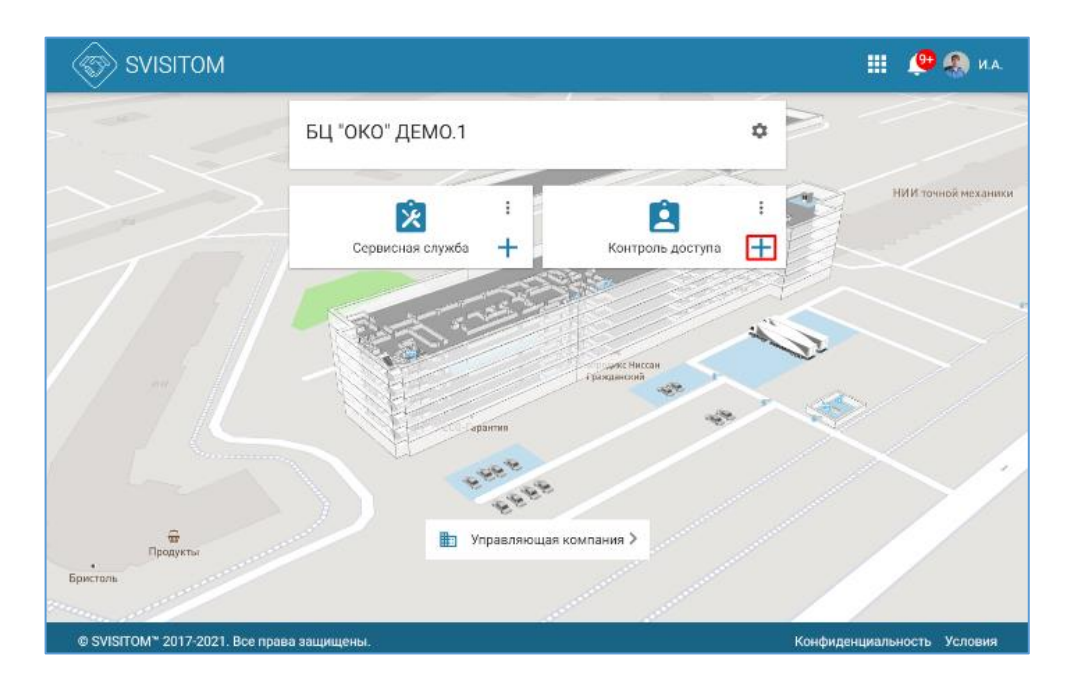

#### Порядок подачи заявки на пропуск пользователями svisitom.ru

Кнопка «Новый пропуск» находится на главной странице объекта в виде иконки «+», кликом по которой вы перейдете к форме подачи заявки на пропуск.

Форма подачи заявки на пропуск состоит из нескольких блоков, каждый из которых можно настроить по желанию. Далее рассмотрим каждый блок подробнее.

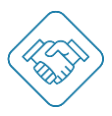

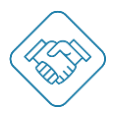

| SVISITOM                                                    | ш 🤷 🧶 на                                                                                                    |
|-------------------------------------------------------------|----------------------------------------------------------------------------------------------------|
| БЦ "ОКО" ДЕМО.1 🕅                                           |                                                                                                    |
| Принимающая сторона                                         | _                                                                                                    |
| Куда т<br>Виберите адерсата                                 |                                                                                                    |
| Помещение                                                   |                                                                                                    |
| K KOMY T                                                    |                                                                                                    |
| Сопровождающий т                                            |                                                                                                    |
| Информация для пропуска                                     | _                                                                                                    |
| Тия пропуска<br>Временный •                                 |                                                                                                    |
| Действитилик :: *<br>29.06.2021                             |                                                                                                    |
| Действителен с.*<br>12.09                                   |                                                                                                    |
| Apicitantaper loc *                                         |                                                                                                    |
| 29.05.2021                                                  |                                                                                                    |
| Дейстичение дос.*<br>23:59                                  |                                                                                                    |
| Действителен s:<br>Πι+□ <b>Br ✓</b> Cp □ 41:□ Π1□ C6 □ Bc □ |                                                                                                    |
| Цель                                                        |                                                                                                    |
| + Добавить посетителя                                       | _                                                                                                    |
| + Добавить транспорт                                        |                                                                                                    |
| <b>ДАЛЕЕ</b> ОТМЕНИТЬ                                       |                                                                                                    |
|                                                             | Kanta Kanada Kanada Kanada Kanada Kanada Kanada Kanada Kanada Kanada Kanada Kanada Kanada Kanada Kanada Kanada |

#### Принимающая сторона

Поле «Куда» заполняется с помощью выбора адресата из выпадающего списка или при вводе названия необходимого адресата. Поле «Помещение» заполняется с помощью выбора из выпадающего списка доступных расположений/помещений для данного адресата. В поле «К кому» добавляется пользователь (принимающий) к которому идет посетитель. При необходимости можно добавить «Сопровождающего» для сопровождения по объекту.

Важно! Блок с принимающей стороной заполняется автоматически, если заявку подает пользователь с функциональной ролью «Принимающий».

| Куда              | Ψ |
|-------------------|---|
| Выберите адресата |   |
|                   |   |
| Помещение         | ₹ |
|                   | _ |
| Ккому             | • |
|                   | - |
| Сопровождающий    | * |

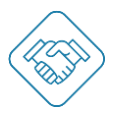

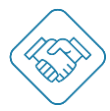

#### Информация для пропуска

В данном блоке указывается информация для пропуска, такие как:

- Тип пропуска
- Действителен с/по
- Дни недели, в которые действует пропуск
- Цель посещения

| Тип пропуска                  |      |      |      |      |        |
|-------------------------------|------|------|------|------|--------|
| Временный                     |      |      |      |      |        |
| Действителен с: *             |      |      |      |      |        |
| 29.06.2021                    |      |      |      |      |        |
| Действителен с: *             |      |      |      |      |        |
| 18:54                         |      |      |      |      |        |
| Лействителен по: *            |      |      |      |      |        |
| 29.06.2021                    |      |      |      |      | $\sim$ |
| Действителен до: *<br>23:59   |      |      |      |      |        |
| Действителен в::<br>Пн 🗌 Вт 🗸 | Ср 🗌 | Чт 🗌 | Пт 🗌 | C6 🗌 | Bc 🗌   |
| Llen                          |      |      |      |      |        |

#### Посетитель

В данном блоке заполняется информация о посетителе, указывается e-mail и/или номер телефона для оповещения. При необходимости можно добавить данные документов.

| етит | тель 1                    |  |
|------|---------------------------|--|
|      |                           |  |
| ¢    | Дамилия *                 |  |
| И    | * * RM                    |  |
| 0    | )тчество                  |  |
| 0    | )рганизация 🔻             |  |
| Д    | Іолжность 🔻               |  |
| E    | -mail для оповещений 🔻    |  |
| Т    | елефон для оповещений 🔻   |  |
| Д    | <b>ДОБАВИТЬ ДОКУМЕНТ*</b> |  |
|      |                           |  |

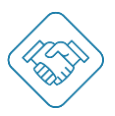

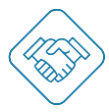

#### Транспорт

В данном блоке указывается вся необходимая информация о транспортном средстве, включая возможность добавления ФИО и контактных данных водителя для оповещения.

| Транспорт 1            | × |
|------------------------|---|
|                        |   |
| Регистрационный знак * |   |
| Производитель          |   |
| Модель                 |   |
| lleet                  |   |
| Категория              |   |
| Не выбрано             |   |
| Комментарий            |   |
| Водитель Х             |   |
| Фамилия *              |   |
| * RMN                  |   |
| E-mail для оповещений  |   |
| Телефон для оповещений |   |
|                        |   |

После заполнения всех необходимых данных Вы попадете в раздел проверки данных перед отправкой.

Кликом «Подать заявку» электронный пропуск будет отправлен на согласование или будет автоматически выпущен и отображен в разделе «Контроль доступа»

| SVISITOM                                                                                          |                                                                                                    | III 🤎     | 🦚 и.а.  |
|---------------------------------------------------------------------------------------------------|----------------------------------------------------------------------------------------------------|-----------|---------|
| Проверьте данн                                                                                    | ые перед отправкой                                                                                                    |           |         |
| Объект:<br>Тип пропуска:<br>Действителен с:<br>Действителен по:<br>К кому:<br>Куда:<br>Помещение: | БЦ "ОКО" ДЕМО.1<br>Времянный<br>29.06.2021 19:32<br>29.06.2021 23.59<br>Авдулов Илья Игоревич<br>Дихайн-Арт" ООО<br>Кабинет 1 |           |         |
| Рагистрационный<br>вняк:<br>Проявлодиталь:<br>Модель:<br>Цеет:<br>Категория:<br>Комментарий:      | <b>У321КЕ790</b><br>Audi<br>Аб<br>Бежжений<br>В <b>с</b><br>Курьср                                                            |           |         |
| ПОДАТЬ ЗАЯВКУ Н                                                                                   | дабад                                                                                                    |           |         |
| © SVISITOM <sup>®</sup> 2017-2021. Все права защищены.                                            | Конфиден                                                                                                    | иальность | Условия |

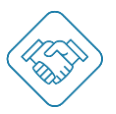

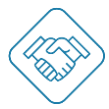

Альтернативный способ подать заявку на пропуск можно кликом по вертикальному троеточию на кнопке «Контроль доступа» - «Заявки» далее кликом «Добавить».

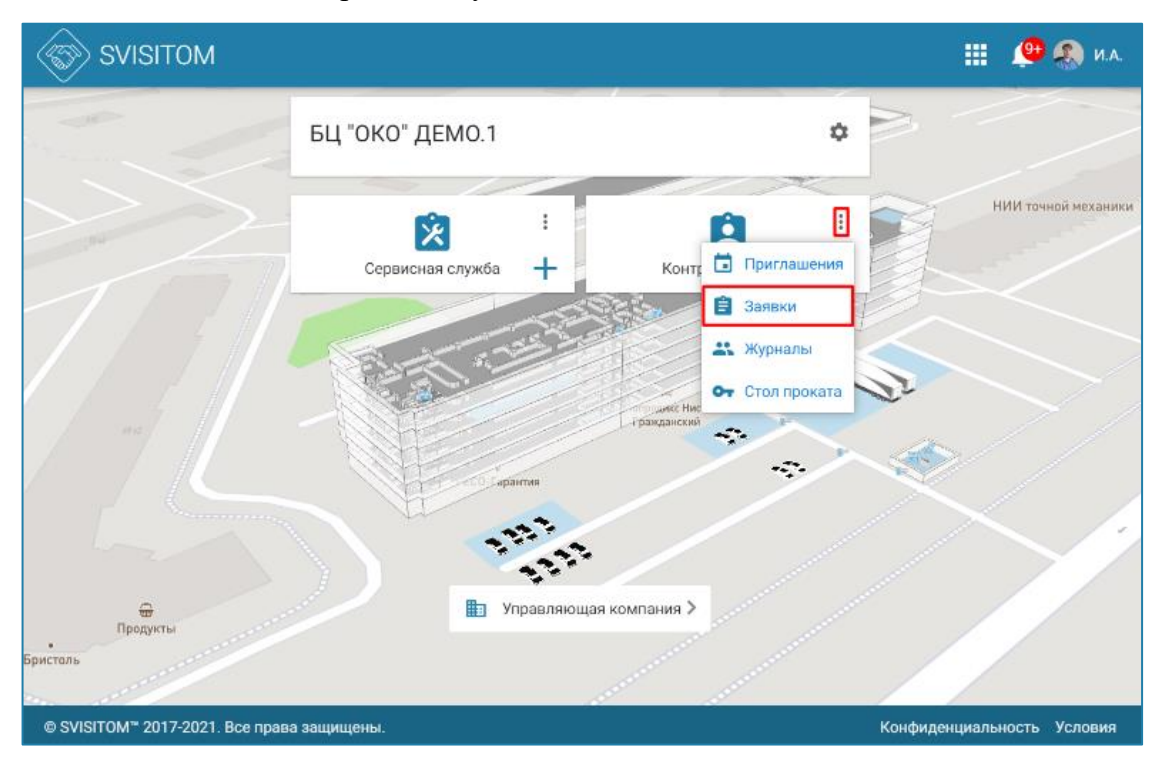

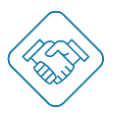

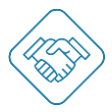

Также подать заявку на пропуск можно из раздела «Контроль доступа» кликом по кнопке «+ Новый пропуск».

| SVISITOM III 🖉 🔬 🛚 |                          |             |                        |                    |                                   |             | И.А.                               |       |                                                 |   |
|--------------------|--------------------------|-------------|------------------------|--------------------|-----------------------------------|-------------|------------------------------------|-------|-------------------------------------------------|---|
| ÷                  |                          |             |                        |                    | Проп                              | уска        |                                    |       |                                                 |   |
| Посет              | итель, адресат           | или номер і | пропуска               |                    |                                   |             | 0 =                                | Nº    |                                                 | 1 |
| Ш на               | а 7 дней 👻               | √ож<br>√уы  | ИДЛЕМЫЕ (<br>ЫВШИЕ (7) | 297)               | √ПРИБЫВШИЕ (4)                    |             | ТРАНСПОРТ (28)<br>ПОСЕТИТЕЛИ (280) | □ PA3 | ОВЫЙ (275)<br>МЕННЫЙ (33)                       |   |
| Найдено            | 27 из 308 😇              | <b></b> 1   |                        |                    | -                                 | - НОВЫЙ ПРО | ОПУСК                              |       |                                                 | : |
| N₽                 | Действит                 | Статус      | Прибыл                 | Убыл               | Посетитель                        |             | Компания                           |       | Принимающий                                     | 0 |
| 240040             | 29.06.2021               | • ()        | 29.06.2021<br>23:28    | 29.06.202<br>23:28 | Audi A5<br>Y321KE799              |             |                                    |       | "Дизайн-Арт" ООО<br>Кабинет 1<br>Авдулов И. И.  | : |
| 238316             | 23.06.2021<br>29.06.2021 | •           | 23.06.2021<br>20:03    |                    | Аudi 100<br>Y111КЕ799<br>Рулев И. |             |                                    |       | Управляющая к<br>Конференц-зал<br>Авдулов И. И. | : |

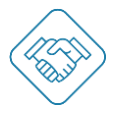

#### Раздел «Контроль доступа»

В разделе «Контроль доступа» отображается основной дашборд с созданными электронными пропусками, помимо основной таблицы здесь расположен следующий функционал:

- 1. Поисковая строка;
- 2. Сортировка по отображению;
- 3. Настройка фильтров, в т. ч. временной период, статус пропуска, тип пропуска;
- 4. Счетчик отображенных пропусков, количества подключенных устройств управления;
- 5. Создание нового пропуска;
- Сканирование документа, для создания заявки на пропуск при подключенном сканере и вложенном в него документом, данная функция позволяет автоматически заполнить в блоке «Посетитель» ФИО и серию, номер документа;
- 7. Изменение отображения с табличного вида в канбан;
- 8. Выгрузка в Excel-таблицу информации, согласно настроенному периоду;
- 9. Настройка отображения столбцов таблицы пропусков;
- 10. Привязка карты к электронному пропуску кликом на иконку «Скрепка», отображается веб форма с полем для ввода номера карты, при сохранении и последующем проходе по карте в сервисе отмечается время входа/выхода.

|       | S              | SVISITON                      | 1           |                |                |                                  | 🏢 🔎 🚷 ИА.                        |                                   |                 |  |  |
|-------|----------------|-------------------------------|-------------|----------------|----------------|----------------------------------|----------------------------------|-----------------------------------|-----------------|--|--|
|       | Пропуска       |                               |             |                |                |                                  |                                  |                                   |                 |  |  |
| (1)   | Bce            | × 1                           | Тосетитель, | адресат или но | мер пропуска   |                                  |                                  |                                   |                 |  |  |
| (3)   | ₩ 0<br>30.0    | 01.09.2021 -<br>9.2021 -      |             | ✓ ОЖИДАЕ№      | 1ЫЕ (4)<br>(0) | ✓ ПРИБЫВШИЕ (0) □ ИСТЕКШИЕ (214) | ✓ ТРАНСПОРТ (0) ✓ ПОСЕТИТЕЛИ (4) | ✓ РАЗОВЫЙ (0) ✓ ВРЕМЕННЫЙ (4)     |                 |  |  |
| (4)   | Найден         | о 4 из 218 🗔 1                |             |                | (5) + H        | ОВЫЙ ПРОПУСК                     | (6) 🖻                            | (7)                               | : (8)           |  |  |
| Напип | N⁰             | Действителен                  | Статус      | Прибыл         | Убыл           | Посетитель                       | Компания                         | Принимающий                       | <b>\$</b> . (9) |  |  |
| (10)  | 266            | 29.09.2021<br>29.09.2121      | 0           |                |                | В Милано Елена                   |                                  | Гость Актион<br>Этаж 14           | 1               |  |  |
|       | 89<br><b>ல</b> | 01.09.2021<br>01.09.2121<br>Ç | • (0)       |                |                | В Елфимова Алина                 |                                  | Гость Актион<br>Этаж 11           | 1               |  |  |
|       | 39<br><b>ல</b> | 24.08.2021<br>24.08.2121      | • (0        |                |                | Потапов Денис А.                 |                                  | Гость Актион<br>Назначить помещен | :               |  |  |

Так же в таблице есть возможность управлять выбранным пропуском, не переходя к карточке с расширенной информацией, а именно приостанавливать действие кликом по

иконке 🤍 , уведомить принимающего и сопровождающего о том, что посетитель прибыл

кликом по иконке 🕓. Кликом по вертикальному троеточию 🕯 доступна функция редактирования пропуска.

Кликом по строке с необходимым пропуском вы перейдете к карточке с расширенной информацией о пропуске.

Основная функция – кликом по кнопке «Зарегистрировать вход/въезд» открывается точка прохода/проезда и фиксируется время въезда.

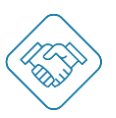

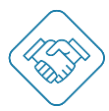

При необходимости отсюда можно перейти к заявке по которой был создан данный пропуск, кликом по номеру в строке «Номер заявки», таким же образом можно перейти к карточке в журнале прохода/проезда, кликом по номеру в строке «Номер в журнале».

| ← Пропуск Номер: 240040 Номер заявки: 560 Тип пропуска: Временный Статур: Активен Действителен с: 29.06.2021 19:32 Действителен с: 29.06.2021 19:32 Действителен с: 29.06.2021 23:59 Действителен с: 10н; Вт; Ор; Чт; Пт; Об; Вс; Ккому: Авдулов Илья Игоревич | A. | Ш 😃 🚷 и. |                  |                             | SVISITOM          |
|----------------------------------------------------------------------------------------------------|----|----------|------------------|-----------------------------|-------------------|
| Номер: 240040<br>Номер завяюко: 560<br>Тип пропуска: Временный<br>Статур: Активен<br>Действителен с: 29.06.2021 19.32<br>Действителен с: 29.06.2021 23.59<br>Действителен а: Пк Вт; Ср; Чт; Пт; Сб; Вс;<br>К кому: Авдухов Илья Игоревич                       |    |          |                  | Пропуск                     | <del>~</del>      |
| Номер: 240040 С С С С С С С С С С С С С С С С С                                                                                                    |    |          |                  |                             |                   |
| Номер заявки 660<br>Тип пропуска: Временный Приостановить<br>Статур: Активен<br>Действителен с: 29.06.2021 19.32<br>Действителен по: 29.06.2021 23.59<br>Действителен а: Пн; Вт; Ср; Чт; Пт; Сб; Вс;<br>К кому: Авдулов Илья Игоревич                          |    |          | Q 🖍 🖶 🗄          | 240040                      | Номер:            |
| Тип пропуска: Временный Присстановить<br>Статус: Активен Настройка печати<br>Действителен с: 29.06.2021 19.32<br>Действителен но: 29.06.2021 23.59<br>Действителен в: Пн; Вт; Ср; Чт; Пт; Сб. Вс;<br>К кому: Авдулов Илья Игоревич                             |    |          |                  | 560                         | Номер заявки:     |
| Статус: Активен Настройка печати<br>Действителен с: 29.06.2021 19:32<br>Действителен по: 29.06.2021 23:59<br>Действителен в: Пк; Вт; Ср; Чт; Пт; Сб; Вс;<br>К кому: Авдулов Илья Игоревич                                                                      |    |          | Приостановить    | Временный                   | Тип пропуска:     |
| Действителен с: 29.06.2021 19:32<br>Действителен по: 29.06.2021 23:59<br>Действителен в: Пн; Вт; Ср; Чт; Пт; Сб; Вс;<br>К кому; Авдулов Илья Игоревич                                                                                                    |    |          | Настройка печати | Активен                     | Статус:           |
| Действителен по: 29.06.2021 23:59<br>Действителен в: Пн; Вт; Ср; Чт; Пт; Сб; Вс;<br>К кому: Авдулов Илья Игоревич                                                                                                    |    |          |                  | 29.06.2021 19:32            | Действителен с::  |
| Действителен в: Пн, Вт; Ср; Чт; Пт; Сб; Вс;<br>К кому: Авдулов Илья Игоревич                                                                                                    |    |          |                  | 29.06.2021 23:59            | Действителен по:: |
| К кому: Авдулов Илья Игоревич                                                                                                    |    |          |                  | Пн; Вт; Ср; Чт; Пт; Сб; Вс; | Действителен в:   |
| К кому: Авдулов Илья Игоревич                                                                                                    |    |          |                  |                             |                   |
|                                                                                                    |    |          |                  | Авдулов Илья Игоревич       | К кому:           |
| Куда: "Дизайн-Арт" ООО                                                                                                    |    |          |                  | "Дизайн-Арт" ООО            | Куда:             |
| Помещение: Кабинет 1                                                                                                    |    |          |                  | Кабинет 1                   | Помещение:        |
|                                                                                                    |    |          |                  |                             |                   |
| Регистрационный                                                                                                    |    |          |                  |                             | Регистрационный   |
| shak: Y321KE799                                                                                                    |    |          |                  | Y321KE799                   | знак:             |
| Производитель: Audi                                                                                                    |    |          |                  | Audi                        | Производитель:    |
| Модель: А5                                                                                                    |    |          |                  | A5                          | Модель:           |
| Цвет: Бежевый                                                                                                    |    |          |                  | Бежевый                     | Цвет:             |
| Категория: В 👄                                                                                                    |    |          |                  | B 📾                         | Категория:        |
| Комментарий: курьер                                                                                                    |    |          |                  | курьер                      | Комментарий:      |
|                                                                                                    |    |          |                  |                             |                   |
|                                                                                                    |    |          |                  |                             |                   |
| номер в журнале: 415                                                                                                    |    |          |                  | 415                         | Номер в журнале:  |
| Прибыл: 29.06.2021 23:28                                                                                                    |    |          |                  | 29.06.2021 23:28            | Прибыл:           |
| Убыл: 29.06.2021 23:28                                                                                                    |    |          |                  | 29.06.2021 23:28            | Убыл:             |
|                                                                                                    |    |          |                  |                             |                   |
|                                                                                                    |    |          |                  |                             |                   |
| ЗАРЕГИСТРИРОВАТЬ ВЪЕЗД                                                                                                    |    |          |                  | ЗАРЕГИСТРИРОВАТЬ ВЪЕЗД      |                   |
| Усториство не выблано                                                                                                    |    |          |                  | Устройство не выбрано       |                   |
| Эстрояство не выорано 👻                                                                                                    |    |          |                  | устроиство не выорано       |                   |

Помимо этого, есть возможность распечатать пропуск кликом на иконку перевыпустить пропуск, кликом по иконке ♥, редактировать пропуск, кликом по иконке ♥. При перевыпуске или редактировании пропуска будет открыта форма заявки на пропуск с возможностью изменить всю необходимую информацию или добавить новую.

Функция «Настройка печати» позволяет уточнить размер QR-кода, информацию, которая будет напечатана на пропуске.

| QR код (см)        | 7x7         | Ŧ  |
|--------------------|-------------|----|
| Посетитель, а/т    | Печать      | Ψ  |
| Объект             | Печать      | Ψ. |
| К кому             | Печать      | ٣  |
| Маршрут            | Не печатать | Ŧ  |
| Ширина печати (см) | 7.5         | •  |
|                    |             |    |
| ДАЛЕЕ              | ЗАКРЫТЬ     |    |

Важно – при настроенных параметрах, перед регистрацией входа/въезда, сервис может потребовать подпись посетителя, а после входа/въезда приостановить действие пропуска с возможностью его активации уполномоченным пользователем с соответствующей функциональной ролью.

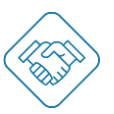

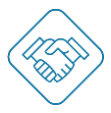

#### Раздел «Приглашения»

Кликом по вертикальному троеточию на кнопке «Контроль доступа» будет отображен раздел «Приглашения», кликом по которому вы перейдете к списку ранее высланных приглашений и функции добавления нового приглашения кликом по кнопке «+ Добавить».

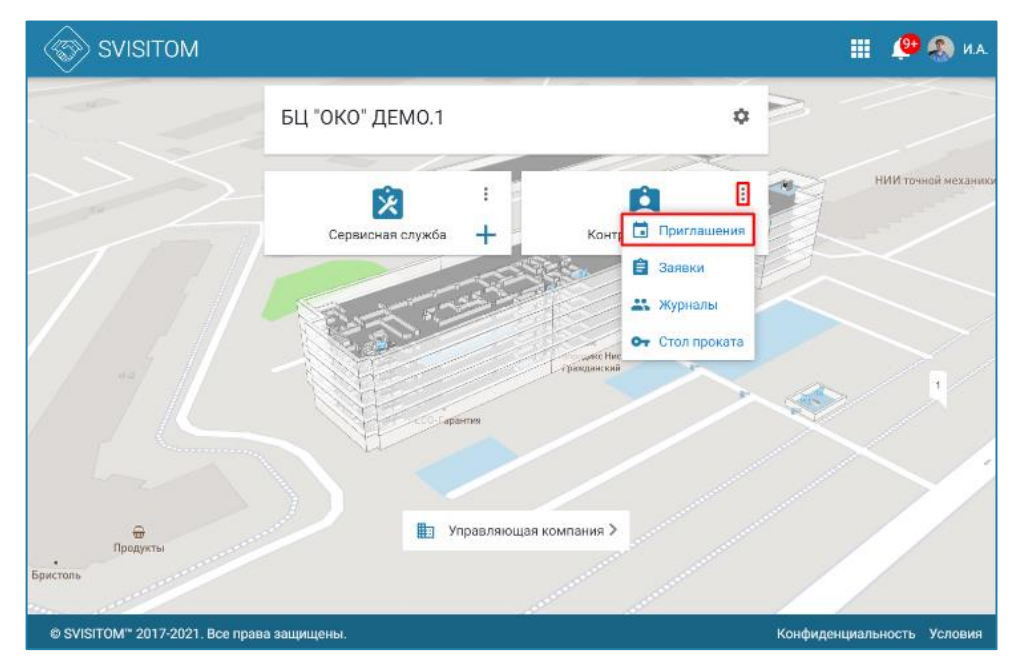

Перейдя к веб форме заполнения нового приглашения, блок «Принимающая сторона» будет заполнен автоматически с возможностью редактирования, необходимо заполнить блок «Информация для пропуска» и указав е-mail отправить посетителю для самостоятельного заполнения данных о посетителе или транспорте.

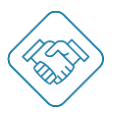

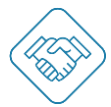

| ÷        | Приглашение посетителя                 |   |
|----------|----------------------------------------|---|
| Принимак | ощая сторона                           |   |
| Куда     | 1                                      |   |
| Упр      | авляющая компания                      | × |
| Пом      | ещение                                 |   |
| KOF      | ференц-зал                             | ~ |
| K KO     |                                        | ~ |
| ABL      | улов илья и оревич                     | ^ |
| Информа  | ция для пропуска                       |   |
|          |                                        |   |
| Дей      | ствителен с:                           |   |
| 30.0     | 06.2021                                |   |
| Дей      | ствителен с:                           |   |
| 02:      | 24                                     |   |
| Пой      | ************************************** |   |
| 30.0     | n6 2021                                |   |
|          |                                        |   |
| Дей      | зтвителен до:                          |   |
| 23:      | 19                                     |   |
| Цел      | Ь                                      |   |
|          |                                        |   |
| E-m      | ail                                    | Ψ |
|          |                                        |   |
|          |                                        |   |

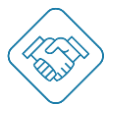

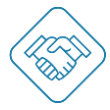

#### Раздел «Заявки»

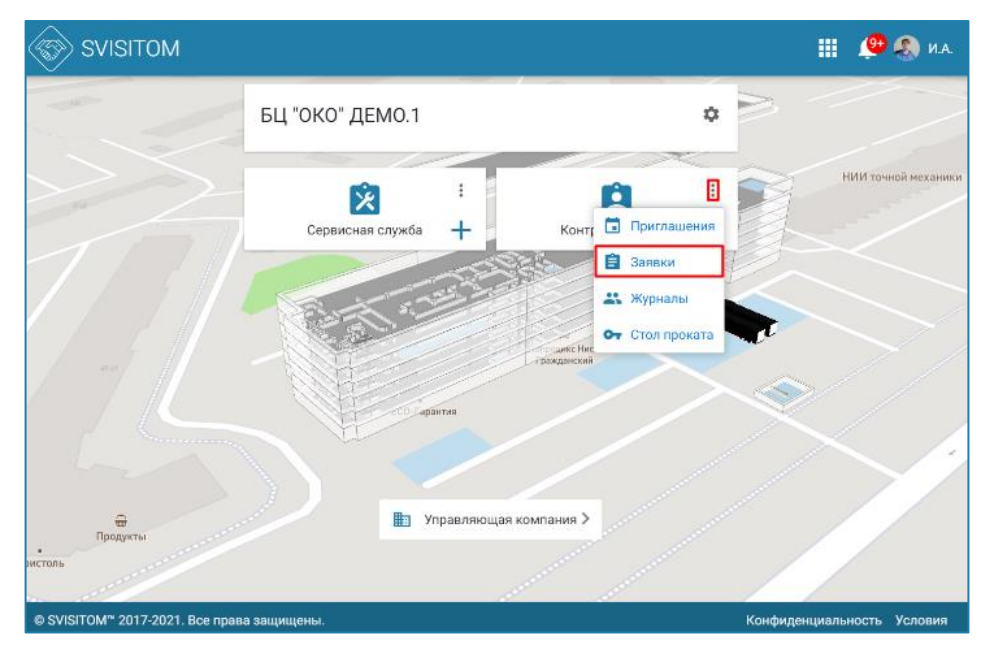

Кликом по вертикальному троеточию на кнопке «Контроль доступа» будет отображен раздел «Заявки», кликом по которому вы перейдете к списку ранее созданных заявок на пропуск с возможностью просмотреть кто создавал, когда была согласована и т.д. и функции добавления новой заявки на пропуск кликом по кнопке «+ Добавить».

| SVISITOM                             |                                                                                                    |                                                             | 🏢 🔎 🧶 И.А.                                                  |
|--------------------------------------|----------------------------------------------------------------------------------------------------|-------------------------------------------------------------|-------------------------------------------------------------|
| ÷                                    | Зая                                                                                                    | вки                                                         |                                                             |
| Посетитель, адресат или номер заявки |                                                                                                    |                                                             | = Bce v                                                     |
| <b>+</b><br>Добавить                 | <ul> <li>№556 23.06.2021</li> <li>Пропуск создан</li> <li>1</li> <li>2</li> <li>3</li> <li>213</li> <li>123</li> <li>211</li> <li>123</li> <li>211</li> <li>123</li> </ul> | • N <sup>2540</sup> 21.05.2021<br>Согласована<br>Группа: 2  | • №336<br>Согласована<br>Группа: 2                          |
| • №535 21.05.2021<br>Согласована     | • №534 21.05.2021<br>Согласована                                                                                                    | <ul> <li>№489 13.04.2021</li> <li>Пропуск создан</li> </ul> | <ul> <li>№485 11.04.2021</li> <li>Пропуск создан</li> </ul> |
| Группа: 2                            | Fpynna: 10                                                                                                    | Авдулов<br>Илья                                             | Θ                                                           |

Перейдя к веб форме заполнения новой заявки на пропуск, блок «Принимающая сторона» будет заполнен автоматически с возможностью редактирования, необходимо заполнить блок «Информация для пропуска» и «Посетитель», «Транспорт». После заполнения всех необходимых данных Вы попадете в раздел проверки данных перед отправкой.

Кликом «Подать заявку» электронный пропуск будет отправлен на согласование или будет автоматически выпущен и отображен в разделе «Контроль доступа».

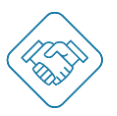

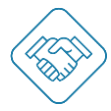

#### Раздел «Журналы»

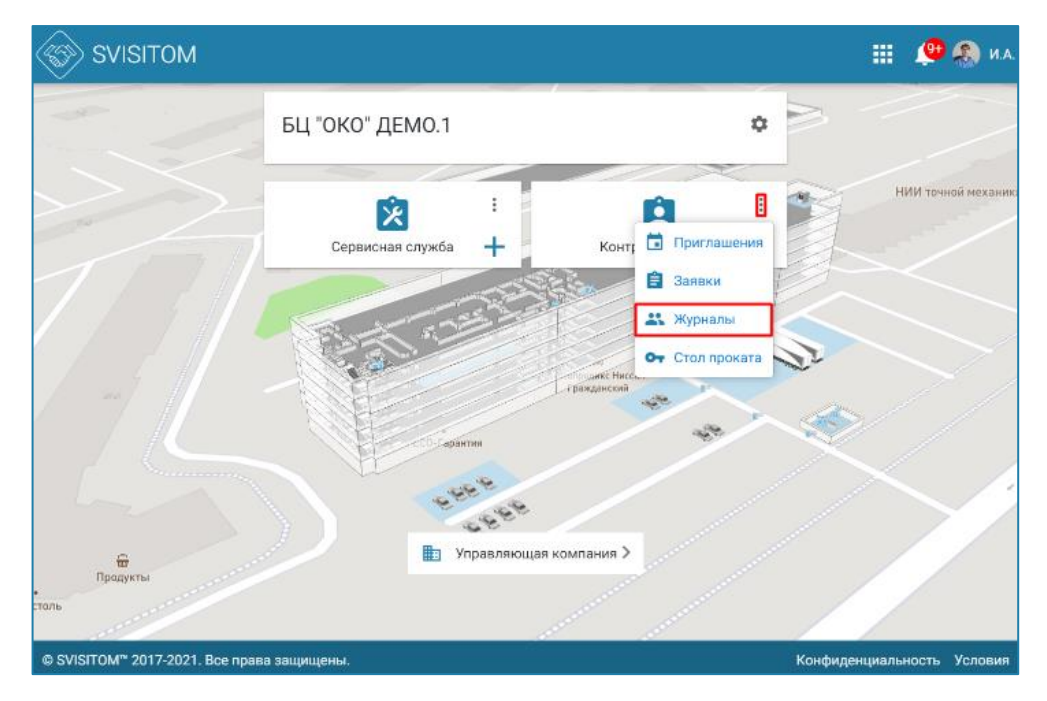

Кликом по вертикальному троеточию на кнопке «Контроль доступа» будет отображен раздел «Журналы», кликом по которому вы перейдете к выбору журнала посетителей или журнала транспорта.

|         | r sv            | SVISITOM            |                              |           |         | 🏭 🤨 🌯 И.А.   |
|---------|-----------------|---------------------|------------------------------|-----------|---------|--------------|
|         |                 | ÷                   |                              | Транспорт |         |              |
|         | Bce             | 🗸 Поиск             |                              |           |         |              |
|         | <b>т</b> На 7 д | ней 🗸 вход<br>У вых | д-і (101) ✓ ПРО<br>ОД-о (98) | ХОД (0)   |         |              |
| Σ       | Bcero: 199      |                     |                              |           |         | 1 2 3 4 50 🗸 |
| ите нам | Номер =         | Дата                | Пункт/ Проверка              | Рег. знак | Пропуск | Контролер    |
| Напи    | 3003-i          | 28.12.2021 13:36:15 |                              | H214CC199 | Пропуск |              |
|         | 3002-o          | 28.12.2021 13:33:39 | -                            | X4620A750 | Пропуск |              |
|         | 3001-o          | 28.12.2021 13:30:46 | -                            | 0797KC77  | Пропуск |              |
|         | 3000-i          | 28.12.2021 13:29:10 | 14                           | 0797KC77  | Пропуск |              |
|         | 2999-0          | 28.12.2021 13:24:43 | -                            | H969YY199 | Пропуск |              |
|         | 2998-i          | 28.12.2021 13:14:08 |                              | A277EA797 | Пропуск |              |
|         | 2997-i          | 28.12.2021 12:47:42 | -                            | E787EP77  | Пропуск |              |
|         | 2996-i          | 28.12.2021 12:22:41 |                              | K221B0199 | Пропуск |              |
|         | 2995-i          | 28.12.2021 12:06:14 | -                            | 0828AH197 | Пропуск |              |
|         | 0004            |                     |                              |           | _       |              |

Кликом «Транспорт» будет отображен журнал проездов транспорта через точку проезда, для детального ознакомления можно перейти в карточку с записью и просмотреть дату и время проезда, ГРЗ транспорта, куда и к кому приехал посетитель. При необходимости данную карточку можно распечатать, кликом по иконке 🖨.

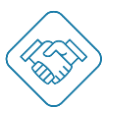

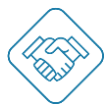

#### Раздел «Управление адресатом»

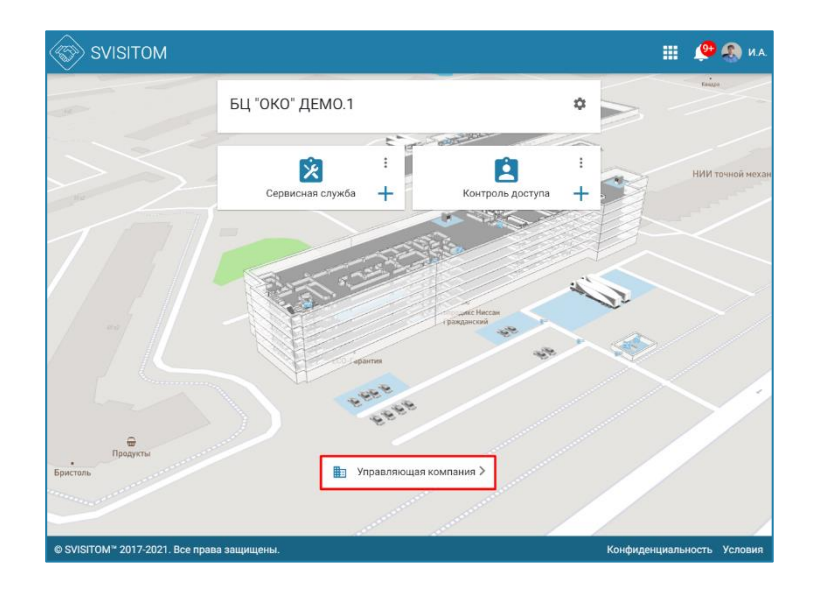

Данный раздел доступен только для пользователя с функциональной ролью «Ответственный».

На главной странице объекта, внизу будет отображена кнопка с названием Адресата, кликом по которой будет отображен раздел настройки адресата в т.ч. настройка персонала адресата, настройка автосогласования заявок на пропуск по дням, настройка выпуска типа пропуска по умолчанию и возможность подачи групповой заявки на посетителей или транспорт с помощью загрузки Excel-таблицы с заполненными данными.

| SVISITO | м                                                                                  | : | 🎚 🔎 🚷 ил |
|---------|------------------------------------------------------------------------------------|---|----------|
|         | Управляющая компания                                                               |   |          |
|         |                                                                                    |   |          |
|         | Основная информация                                                                |   |          |
|         | Название Управляющая компания                                                      | > |          |
|         | Описание                                                                           | > |          |
|         | Помещения                                                                          |   |          |
|         | Паркинг служебный                                                                  |   |          |
|         | Подземный паркинг гостевой                                                         |   |          |
|         | Подземный паркинг 301-305                                                          |   |          |
|         | Офис 601                                                                           |   |          |
|         | Конференц-зал                                                                      |   |          |
|         | Пользователи объекта                                                               | + |          |
|         | Кадулов Илья Игоревич<br>Кладовцик<br>Отенственный Принимающий                     |   |          |
|         | Максимова Марфа<br>Управляющая<br>Сопровождающий                                   |   |          |
|         | Настройки контроля доступа                                                         |   |          |
|         | Автосогласование ✓<br>пропусков по дням. Пн ✓ Вт ✓ Ср ✓ Чт ✓ Пт ✓ Сб Вс<br>недели: |   |          |
|         | Групповое добавление посЕТИТЕЛИ ТРАНСПОРТ<br>заявок:                               |   |          |
|         | Тип пропуска по 🗸 разовый 🗌 временный<br>умалчанию:                                |   |          |

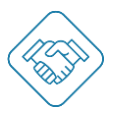

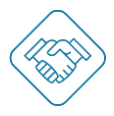

Шаблон Excel-таблицы для заполнения доступен по клику «Скачать Excel шаблон»

| SVISITOM             |                                |              | 🔎 🚷 И.А. |
|----------------------|--------------------------------|--------------|----------|
| ÷                    | Транспорт Управляющая компания |              |          |
| СКАЧАТЬ EXCEL ШАБЛОН | + Загрузить новый файл         | And a memory |          |

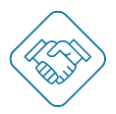